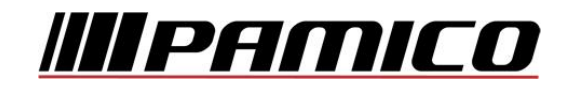

## Nastavení e-mailového účtu v prostředí MS Outlook 2003

Spusťte Outlook 2003. Při prvním spuštění se automaticky otevře Průvodce spuštění aplikace Outlook 2003. Klikněte na tlačítko "Další".

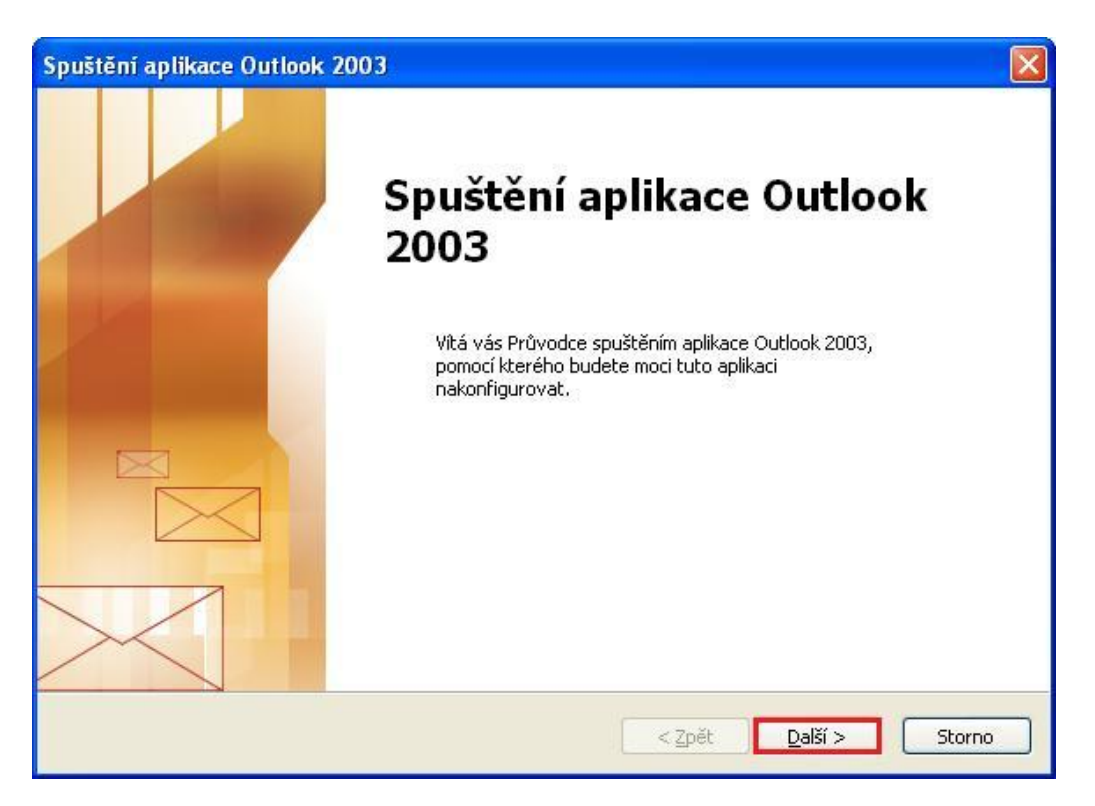

Otevře se nové okno, ve kterém zvolte možnost Ano a klikněte na tlačítko "Další".

| E-mailové účty                                                                                                    |                                                       | ×.     |      |
|----------------------------------------------------------------------------------------------------|-------------------------------------------------------|--------|------|
| Aplikaci Outlook můžete nakonfigurovat pro připojení k serv<br>e-mailu v Internetu nebo jinému e-mailovému serveru. Cho<br>účet? | eru Microsoft Exchange,<br>ste konfigurovat e-mailový |        |      |
| © Ano<br>○ Ne                                                                                                    |                                                       |        | ///- |
|                                                                                                    | < Zpět Další >                                        | Storno |      |

Pokud k automatickému **otevření** Nastavení účtu **nedojde**, postupujte takto: Na nástrojové liště klikněte na **"Nástroje"** a v roletkovém menu zvolte **"E-mailové účty…"** 

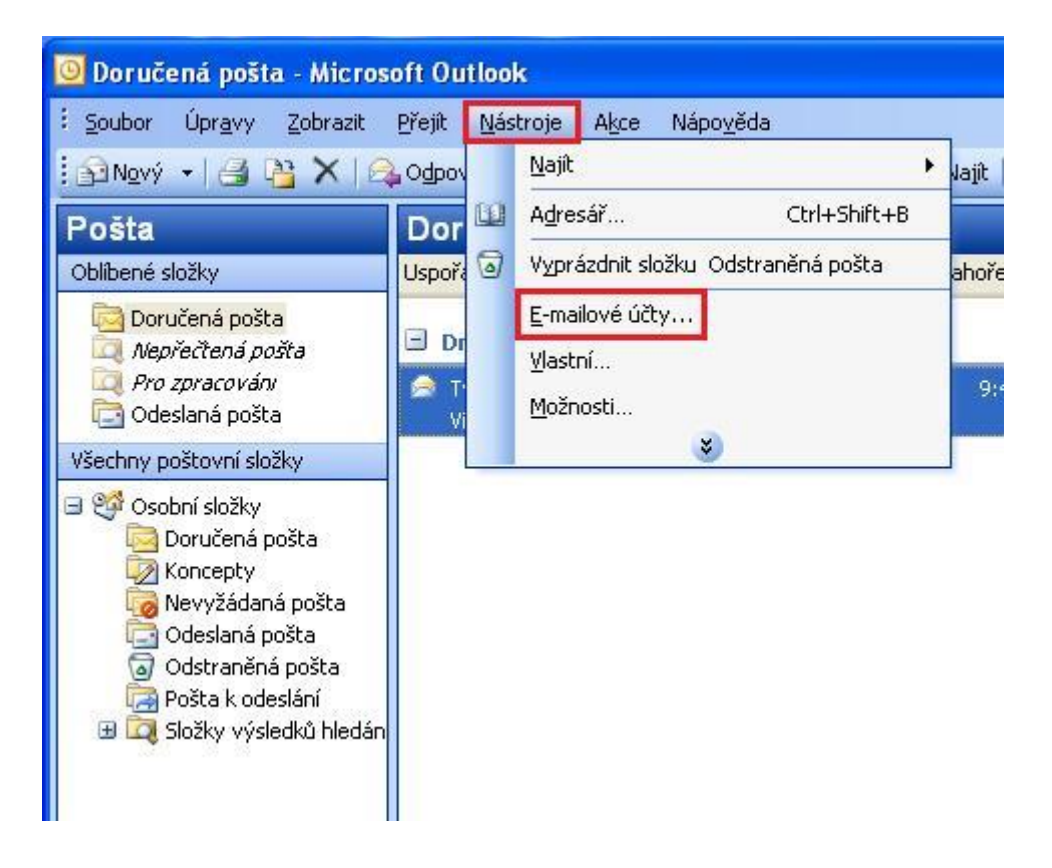

V nově otevřeném okně zvolte Přidat nový e-mailový účet a klikněte na tlačítko "Další"

| Tento průvodce umožňuje změnit e-mailové účty a<br>adresáře, které používá aplikace Outlook.<br>E-mail                                                                                                    |                 |
|----------------------------------------------------------------------------------------------------|-----------------|
| <ul> <li>Přidat nový <u>e-mailový účet</u></li> <li>Zobrazit nebo změnit existující e-mailové účty</li> <li>Adresář</li> <li>Přidat <u>n</u>ový adresář</li> <li>Zobrazit nebo změnit existující <u>a</u>dresáře</li> </ul> |                 |
| < Zpět Další >                                                                                                    | Za <u>v</u> řít |

PAMICO CZECH, s.r.o. • Sobotecká 565, 511 01 Turnov • Česká republika Tel.: +420 484 840 000, +420 772 720 000 • Fax: +420 484 840 012 • E-mail: info@pamico-czech.cz • www.pamico-czech.cz V následujícím okně zvolte **"Typ serveru"**. U většiny e-mailových účtů se volí typ **POP3**. Poté klikněte na tlačítko **"Další"**.

| E-mailové účty                                                                                                    | X   |
|----------------------------------------------------------------------------------------------------|-----|
| <b>Typ serveru</b><br>Můžete zvolit typ serveru pro nový e-mailový účet.                                                                                                    | SUN |
| <ul> <li>Microsoft Exchange Server</li> <li>Připojení k serveru Exchange pro čtení e-mailu, přístup k veřejným složkám a sdilení dokumentů</li> <li>POP3</li> <li>Připojení k e-mailovému serveru POP3 pro stahování e-mailu</li> <li>IMAP</li> <li>Připojení k e-mailovému serveru IMAP pro stahování e-mailu a synchronizaci složek poštovní schránky</li> <li>HTP</li> <li>Připojení k e-mailovému serveru HTTP, například ke službě Hotmail, pro stahování e-mailu a synchronizaci složek poštovní schránky</li> <li>Další typy serverů</li> <li>Připojení k jiné pracovní skupině nebo k poštovnímu serveru jiné společnosti</li> </ul> |     |
| < Zpět Další > Storno                                                                                                    |     |

Otevře se Vám následující okno.

| Informace o uživateli                | Informace o serveru                                                                               |
|--------------------------------------|---------------------------------------------------------------------------------------------------|
| Iméno:                               | Server příchozí pošty (POP3):                                                                     |
| E-mailová adresa:                    | Server pro <u>o</u> dchozí poštu (SMTP):                                                          |
| Přihlašovací informace               | Test nastavení                                                                                    |
| Jživatelské jméno:                   | Po doplnění informací na této obrazovce                                                           |
| teslo:                               | doporučujeme provést test účtu klepnutím na<br>následující tlačitko. (Je třeba síťové připojení.) |
| Zapamatovat hes                      | lo Test nastavení účiu                                                                            |
| Přihlašo <u>v</u> at se zabezpečeným |                                                                                                   |
| ověřováním hesla (SPA)               | Další <u>n</u> astavení                                                                           |
|                                      |                                                                                                   |
|                                      | < Zpět Další > Storno                                                                             |

Vyplňte Informace o uživateli. Do kolonky **Jméno** vyplňte jméno, které bude uvedeno při odesílání e-mailů, do kolonky **E-mailová adresa** vyplňte svojí e-mailovou adresu.

Zadejte **Přihlašovací informace** k Vašemu e-mailovému účtu. **Uživatelské jméno** účtu (nejčastěji část e-mailové adresy před znakem zavináče) a **Heslo** k Vašemu e-mailovému účtu.

Vyplňte Informace o serveru. Do kolonky **"Server příchozí pošty"** vyplňte POP3 Vašeho zřizovatele e-mailové schránky (např. pro Seznam.cz je to: pop3.seznam.cz). Do kolonky Název serveru odchozí pošty vyplňte: **smtp.pamico-czech.cz** 

POZOR: políčko Odchozí Přihlašovat se zabezpečeným ověřováním hesla (SPA) ponechte nezaškrtnuté.

Po kliknutí na tlačítko **"Další"** by měl být Váš **e-mailový účet** nastaven a **připraven** pro použití v prostředí e-mailového klienta MS Outlook 2003. Klikněte na tlačítko **"Dokončit"**.

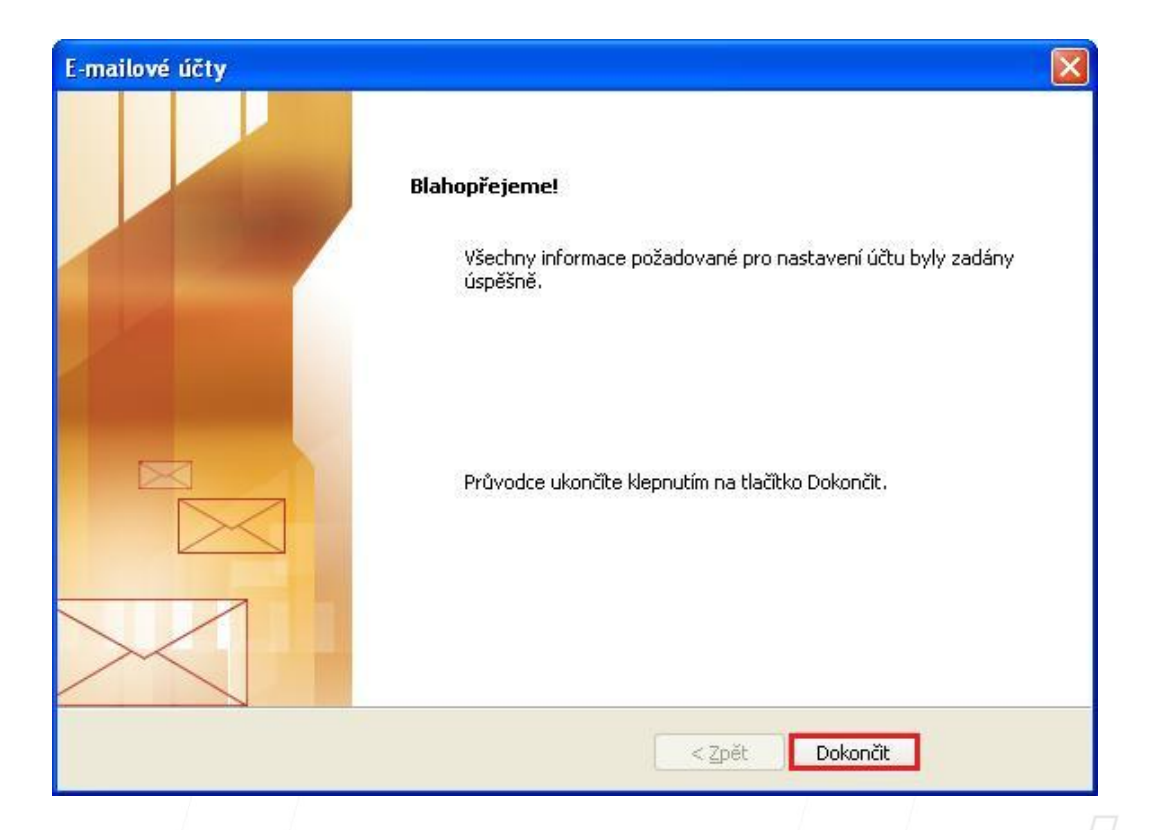